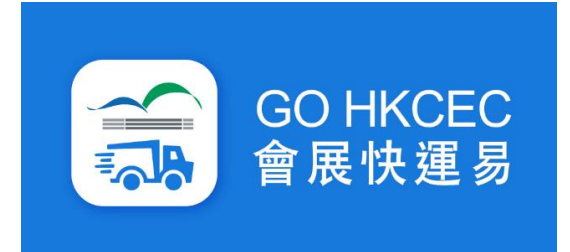

# 手機應用程式使用手冊 - 展覽活動

# 目錄

|    | 内容        | 頁數   |
|----|-----------|------|
| 1. | 用戶登記/登入   | P.3  |
| 2. | 登記送貨車輛許可證 | P.6  |
| 3. | 領取籌號      | P.11 |
| 4. | 葵涌模式      | P.17 |
| 5. | 禁區打卡模式    | P.22 |
| 6. | 非打卡模式     | P.29 |
| 7. | 取消登記和籌號   | P.34 |

10/2023.2

第一部分 活動前準備

#### 用戶登記/登入

所有登記人士需要輸入香港手提電話號碼,以進行登記。
 按「我同意應用程式的...」以接受登記條款及細則。
 按「接收驗證碼」,以進行驗證。

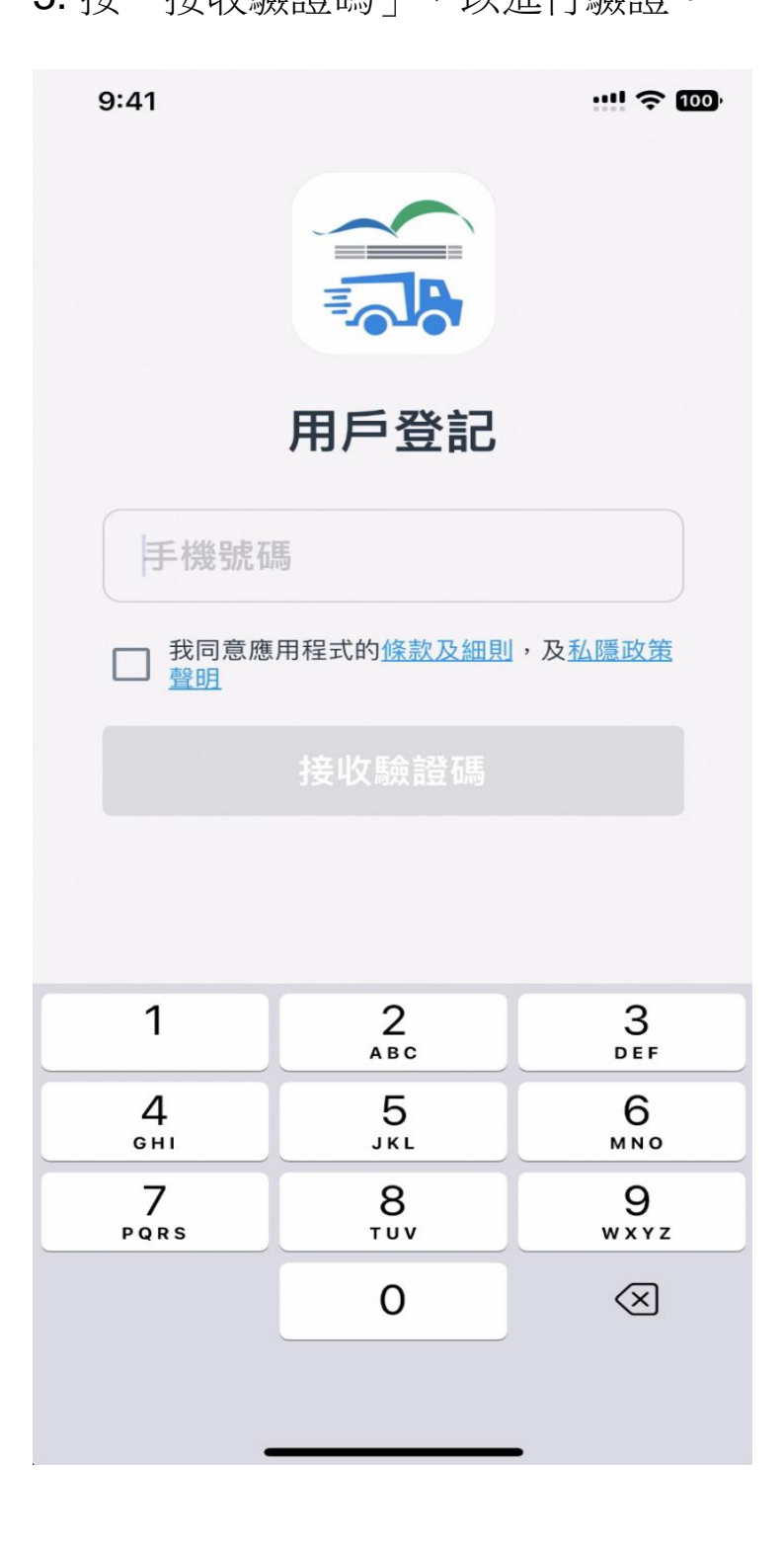

# 用戶登記/登入

es.

4. 登記人士會接收一個六位數字的驗證碼。
 5. 輸入該驗證碼及按「驗證」。

|   | 9:41 |     |             | ! 🤊 | P 100 |
|---|------|-----|-------------|-----|-------|
| < | 返回   | 認證目 | <b>戶機號碼</b> |     |       |
|   |      |     |             |     |       |
|   |      |     |             |     |       |
|   |      | 駒   | 證碼          |     |       |
|   | 193  | 511 |             |     |       |
|   |      | Ef  | à≐ॐ         |     |       |
|   |      | 网)  | 였고묘         |     |       |
|   |      |     |             |     |       |
|   |      |     |             |     |       |
|   |      |     |             |     |       |
|   |      |     |             |     |       |
|   |      |     |             |     |       |
|   |      |     |             |     |       |
|   |      |     |             |     |       |
|   |      |     |             |     |       |
|   |      |     |             |     |       |
|   |      |     |             |     |       |
|   |      | 3   |             |     |       |

# 用戶登記/登入

6. 登記完成。

7. 成功登記後將出現「我的入場證」頁面。

| 9:41                       |                                      | 🗢 🚥                   |
|----------------------------|--------------------------------------|-----------------------|
| 重新整理                       | 我的入場證                                | 新增許可證                 |
| → 提示<br>請新増許<br>驟,以取<br>沒有 | <b>可證並按指示完</b><br>得入場二維碼。<br>許可證,請新增 | <b>3.成所需步</b><br>曾許可證 |
|                            |                                      |                       |
|                            |                                      |                       |
| 入場證                        |                                      | <b>②</b><br>城戶        |

送貨車輛許可證以紅色、藍色、綠色、紫色、黃色為主

送貨車輛許可證樣本

| FOR REGISTRATION ONLY<br>Hong Kong Convention and Exhibition Center<br>此證只作登記用途 不可進場                       |
|----------------------------------------------------------------------------------------------------|
| DELIVERY VEHICLE ENTRY PASS<br>送貨車輛許可證<br>No.: RP-208402                                                   |
| Permission to Phase 1 Container Lift ?<br>是否允許使用一期貨車升降機 ?                                                  |
| Event 活動名稱:<br>(54010) Hang Lung Properties Limited Management<br>Conference                               |
| Venue 場地:<br>(L1)H1ABC                                                                                     |
| Time of Entry & Remarks 進場時間 及 備註:                                                                         |
| (TY) 21 August 2023 0800-2359hrs;<br>(GF) 22 August 2023 0800-2359hrs;<br>(FF) 23 August 2023 0800-2359hrs |

Download "Go HKCEC" mobile app for entry QR code 下載「會展快運易」手機應用程式以獲取入場二維碼

1. 於「我的入場證」頁面中按右上角「新增許可證」。

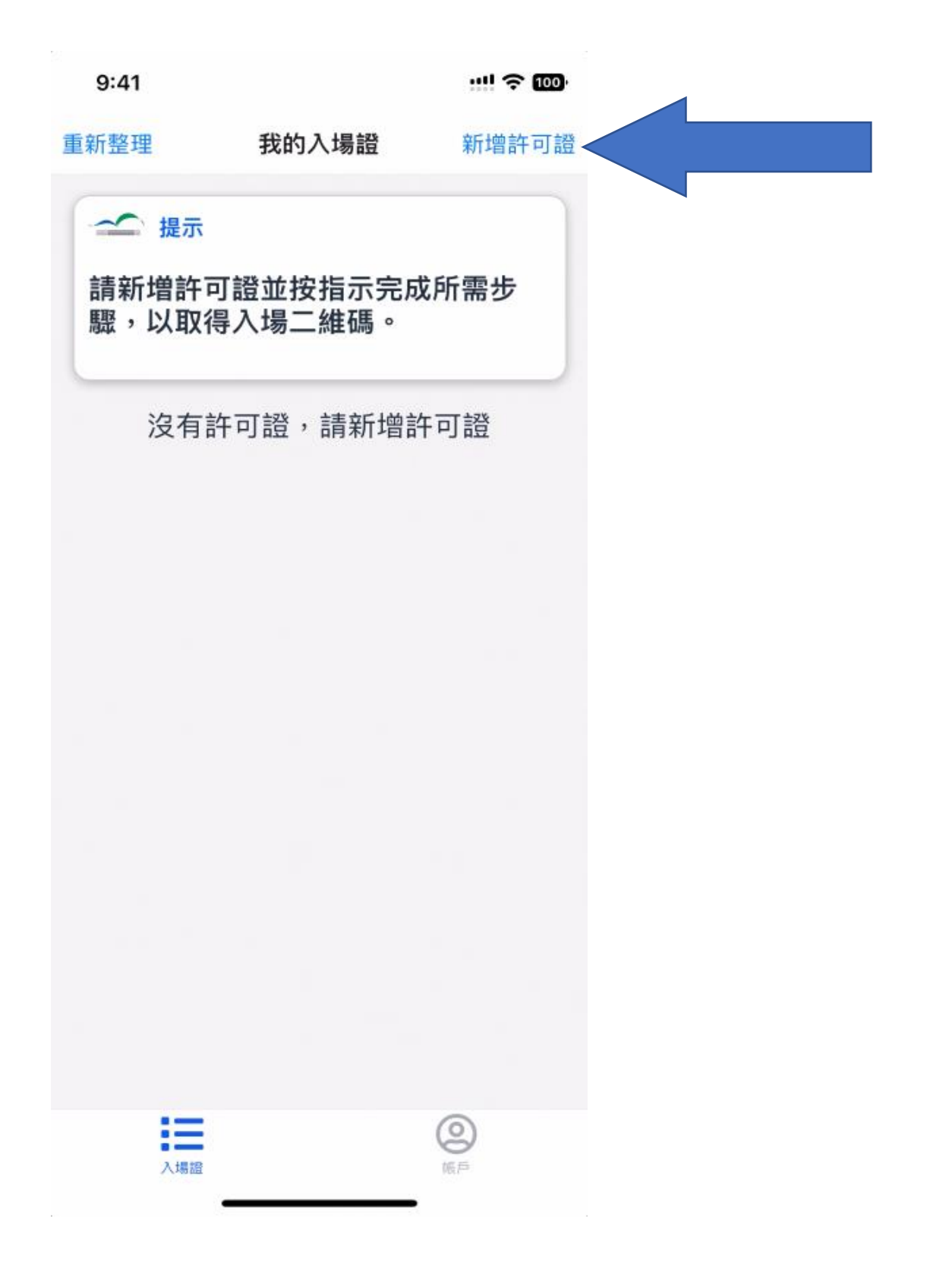

- 2. 請允許程式使用相機權限。
- 3. 掃瞄送貨車輛許可證右上角的二維碼或按上載二維碼截 圖。

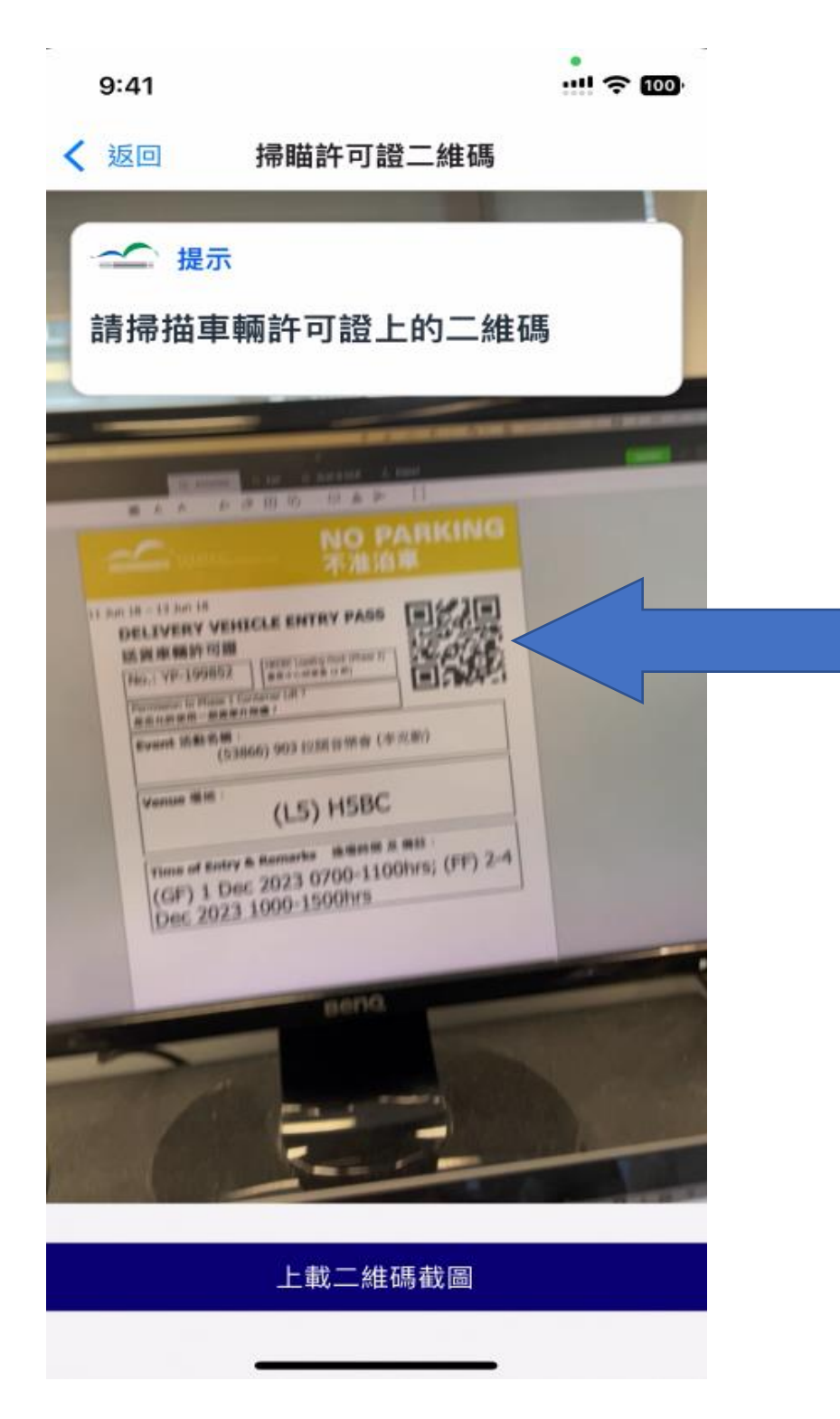

- 4. 成功掃瞄或上載二維碼後將進入「輸入車輛資料」頁面。
- 5. 用戶需輸入車牌。
- 6. 用戶需選擇車輛類型。
- 7. 用戶需選擇車輛上落貨時使用的樓層、一期/二期\*。
- 8. 用戶需選擇車輛上落貨時的日期和時段\*。
- 9. 按「提交」。

\*可供選擇的樓層/期數/進場時間只會根據送貨車輛許可證上所顯示的內容。

| 10:14            |        | .ıl 🗢 🕪 |
|------------------|--------|---------|
| <b>〈</b> 返回      | 輸入車輛資料 |         |
| 車牌               |        |         |
| YA1233           |        |         |
| 車輛類型             |        |         |
| 中型貨車             |        | ~ )     |
| 樓層               |        | 期       |
| L2               | ✓ 1    | ~       |
| 進場時間             |        |         |
| 08/11 (15:00 - 1 | 6:00)  | ~       |
|                  |        |         |
|                  | 提交     |         |
|                  |        |         |
|                  |        |         |
|                  |        |         |
|                  |        |         |
|                  |        |         |
|                  |        |         |
|                  |        |         |
| -                |        |         |

5. 當出現成功登記許可證的訊息,代表許可證已成功登記。

10:14 .... 🗢 🚺 我的入場證 狀態更新 新增許可證 → 提示 請新增許可證並按指示完成所需步 驟,以取得入場二維碼。 The 26th Hong Kong International Education 請取籌 and Careers Expo (第二 十六日禾洪团欧数百万计 業 成功登記許可證 請繼續完成所需步驟 時 30 OK 期 1期 - L2 IE 9 入場證

領取籌號

1. 在登記許可證上按「請取籌」。

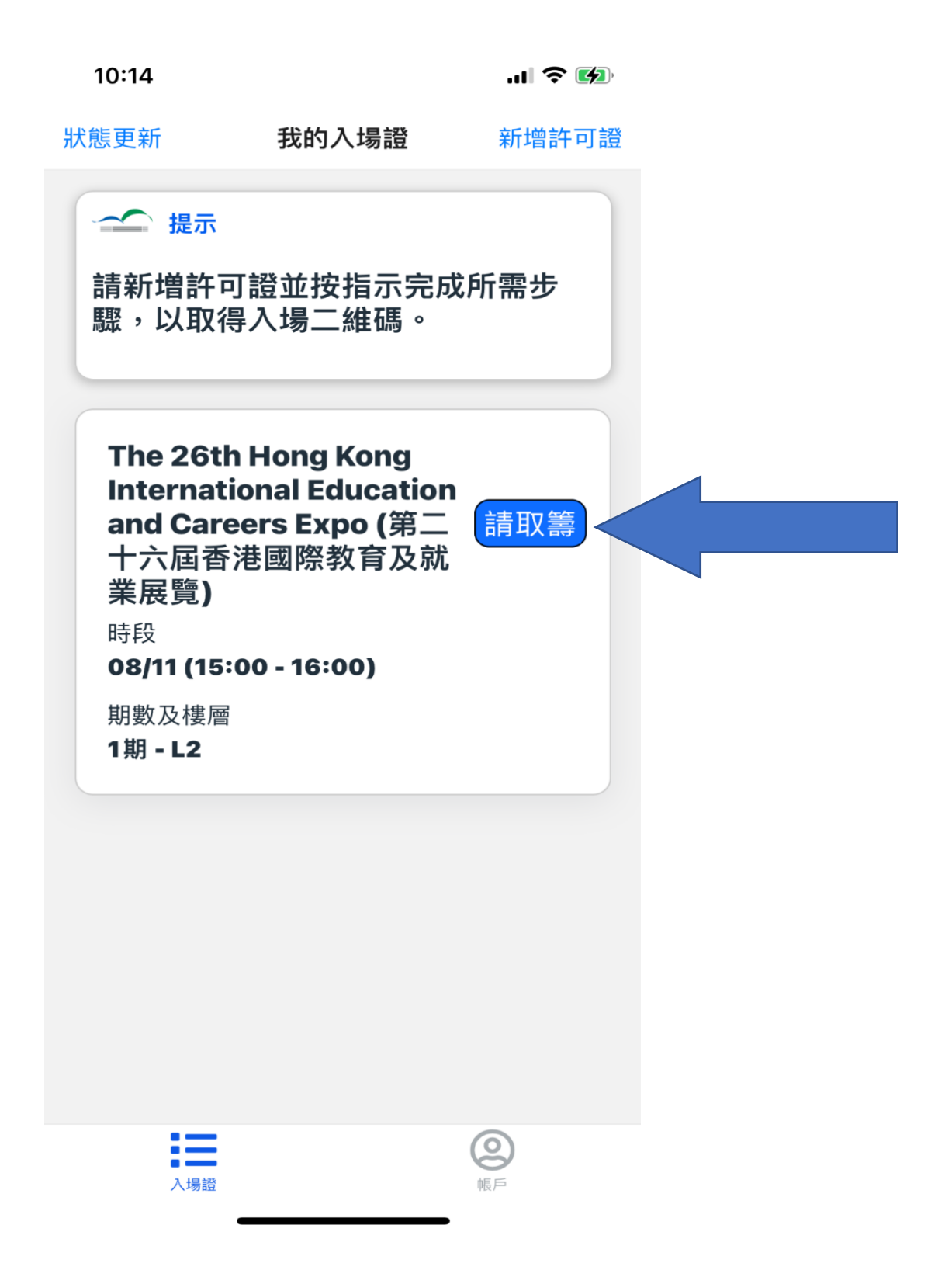

2. 於「我的入場證」頁面中按「按此取籌」。

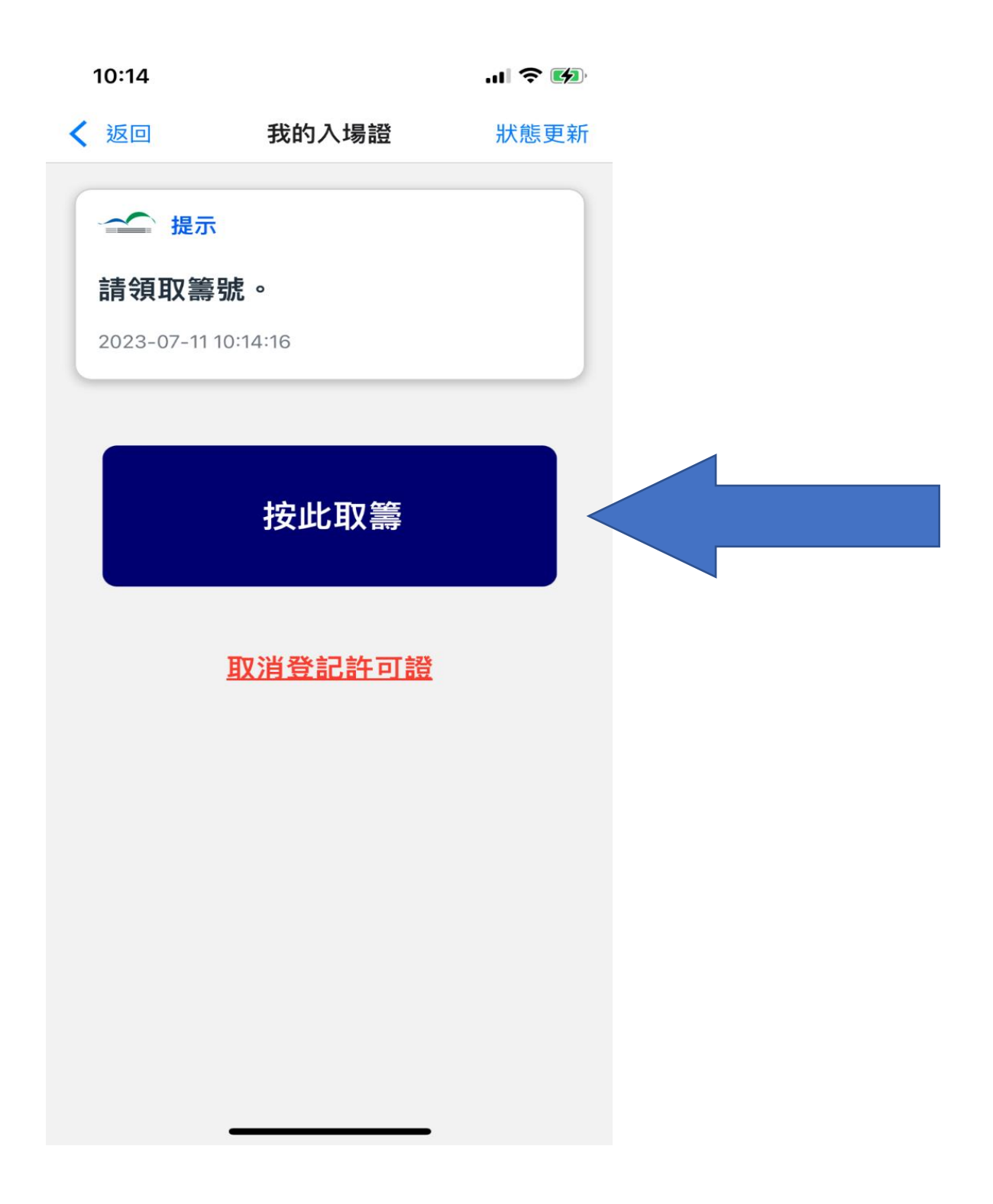

3. 當看到「已成功取籌」訊息,代表籌號已成功領取。 4. 按「OK」。

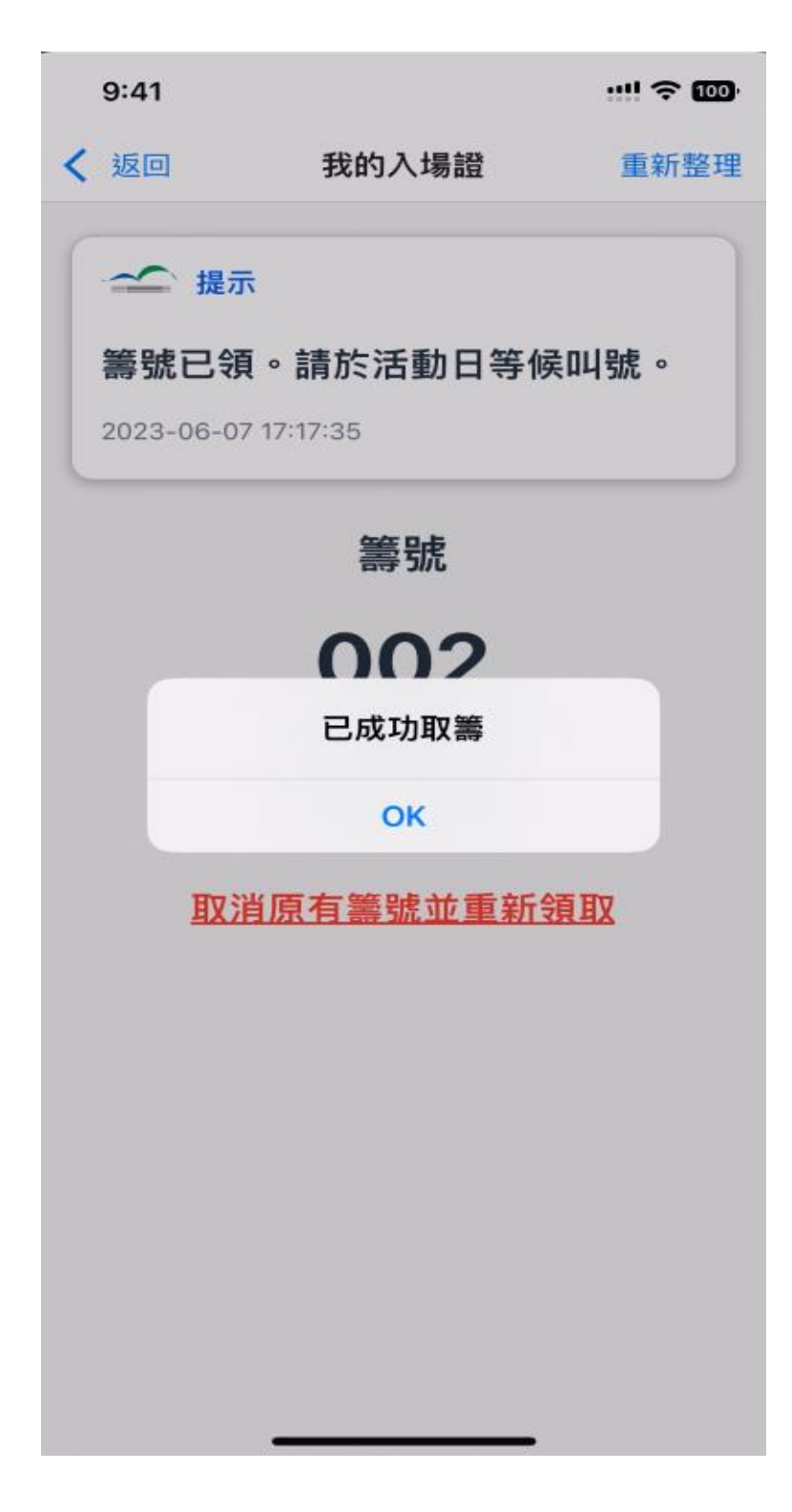

- 5. 用戶將看到他所領的籌號。
- 6. 可按「返回」並於活動當日等候叫籌號。

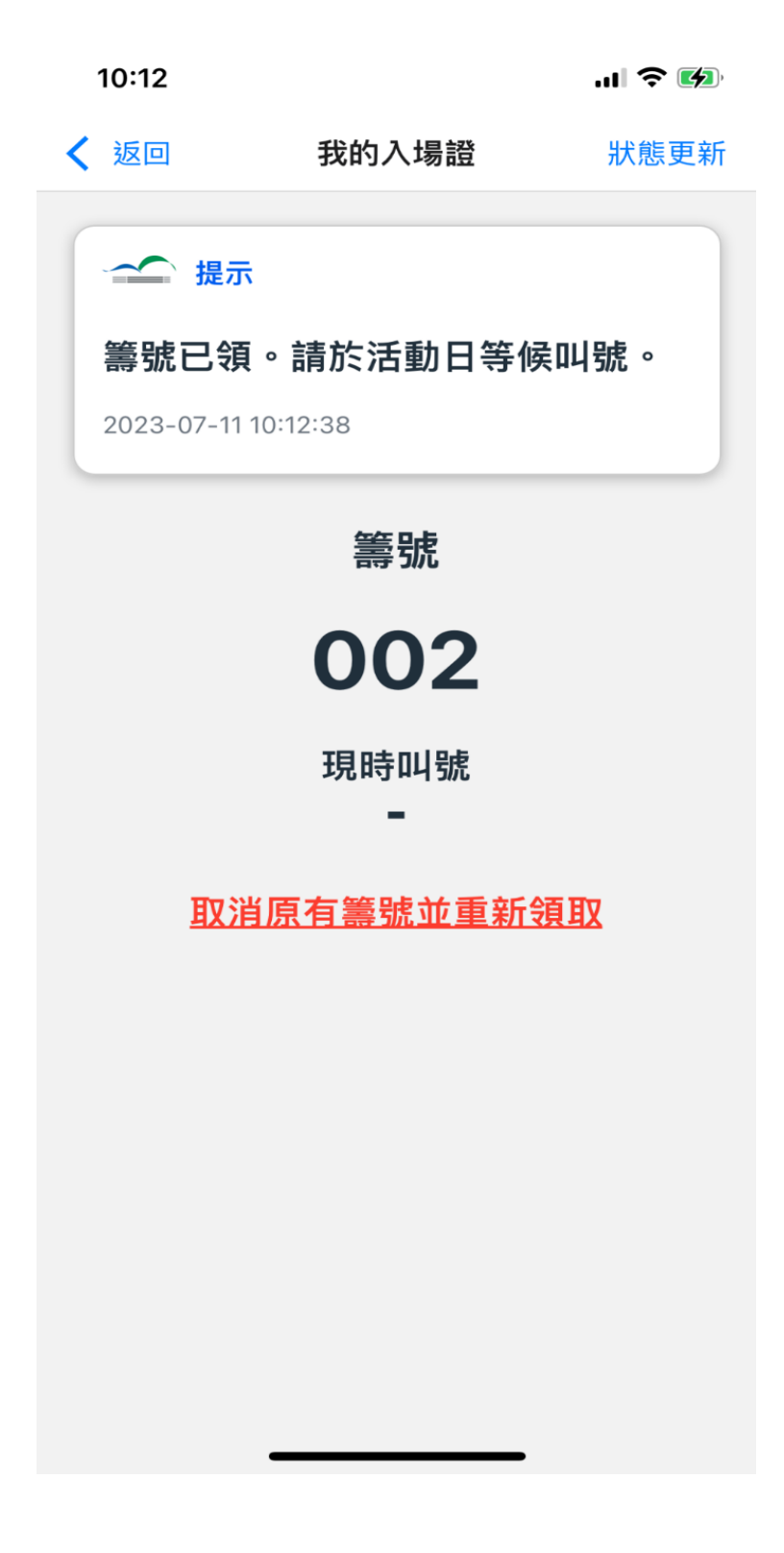

7. 當頁面出現「待放行」,代表用戶已完成領籌步驟。

| 10:14                                                            |                                                             | 🗢 🚧       |  |
|------------------------------------------------------------------|-------------------------------------------------------------|-----------|--|
| 狀態更新                                                             | 我的入場證                                                       | 新增許可證     |  |
| ── 提示<br>請新增許可<br>驟,以取行                                          | 可證並按指示完/<br>导入場二維碼。                                         | 戓所需步      |  |
| Internat<br>and Care<br>十六屆香<br>業展覽)<br>時段<br>08/11 (15<br>期數及樓層 | ional Education<br>eers Expo (第二<br>港國際教育及就<br>:00 - 16:00) | n<br>待放行  |  |
| 1期 - L2<br>籌號<br><b>001</b><br>一期貨車升                             | -降機 📀                                                       | 見時叫號<br>■ |  |
|                                                                  |                                                             |           |  |
| 入場證                                                              |                                                             | の原        |  |

第二部分 活動當日

送貨車輛許可證上的進場時段上看到括號中出現「TY」,代表 此時段屬於葵涌模式,亦代表前往會展中心前需要先駛到葵涌。

| FOR REGISTRATION ONLY<br>Hang Kang Convention and Exhibition Center<br>此證只作登記用途 不可進場                                                               |
|----------------------------------------------------------------------------------------------------|
| DELIVERY VEHICLE ENTRY PASS<br>送貨車輛許可證<br>No.: RP-208402                                                                                           |
| Permission to Phase 1 Container Lift ?<br>是否允許使用一期貨車升降機 ?                                                                                          |
| Event 活動名稱:<br>(54010) Hang Lung Properties Limited Management<br>Conference                                                                       |
| Venue 場地:<br>(L1)H1ABC                                                                                                    |
| Time of Entry & emarks 進場時間及備註:         (TY) 2       -2359hrs;         (GF) 22 Aug Ist 2023 0800-2359hrs;         (FF) 23 August 2023 0800-2359hrs |

Download "Go HKCEC" mobile app for entry QR code 下載「會展快運易」手機應用程式以獲取入場二維碼

1. 請允許程式使用送達訊息權限。

2. 當籌號已到,用戶(車牌 KA6018)將收到以下訊息:

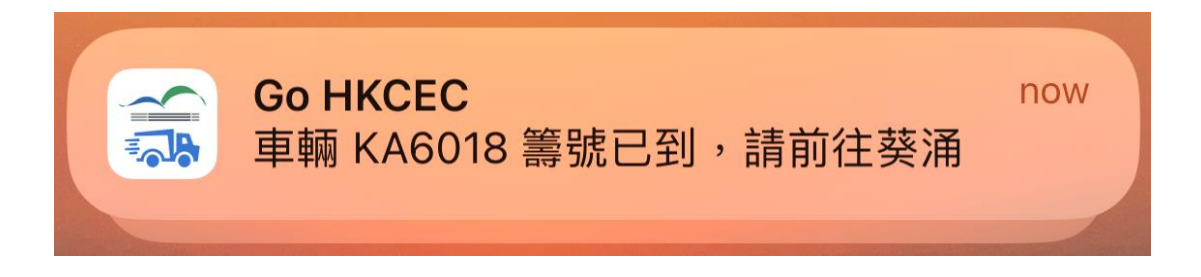

3. 在「我的入場證」頁面中,被叫許可證上出現「請往葵 涌」的狀態更新。此時請按「請往葵涌」。

| 狀態更新                                                               | 我的入場證                                                    | 新增許可證       |  |  |
|--------------------------------------------------------------------|----------------------------------------------------------|-------------|--|--|
| ── 提示<br>請新増許<br>驟,以取                                              | 可證並按指示完<br>得入場二維碼。                                       | 成所需步        |  |  |
| Vegetar<br>2023 (3<br>2023)<br>時段<br>30/05 (13<br>期數及樓履<br>1期 - L3 | rian Food Asia<br>亞洲素食展<br>3:00 - 14:00)<br><sup>፪</sup> | 請往葵涌        |  |  |
| 籌號<br><b>023</b><br>一期貨車₹                                          | +降機 ⊘                                                    | 現時叫號<br>023 |  |  |
|                                                                    |                                                          |             |  |  |
| 入場證                                                                |                                                          | いのである。      |  |  |

1. 根據提示的時間前往葵涌。

2. 如果想知道位置,可按「葵涌地圖」。

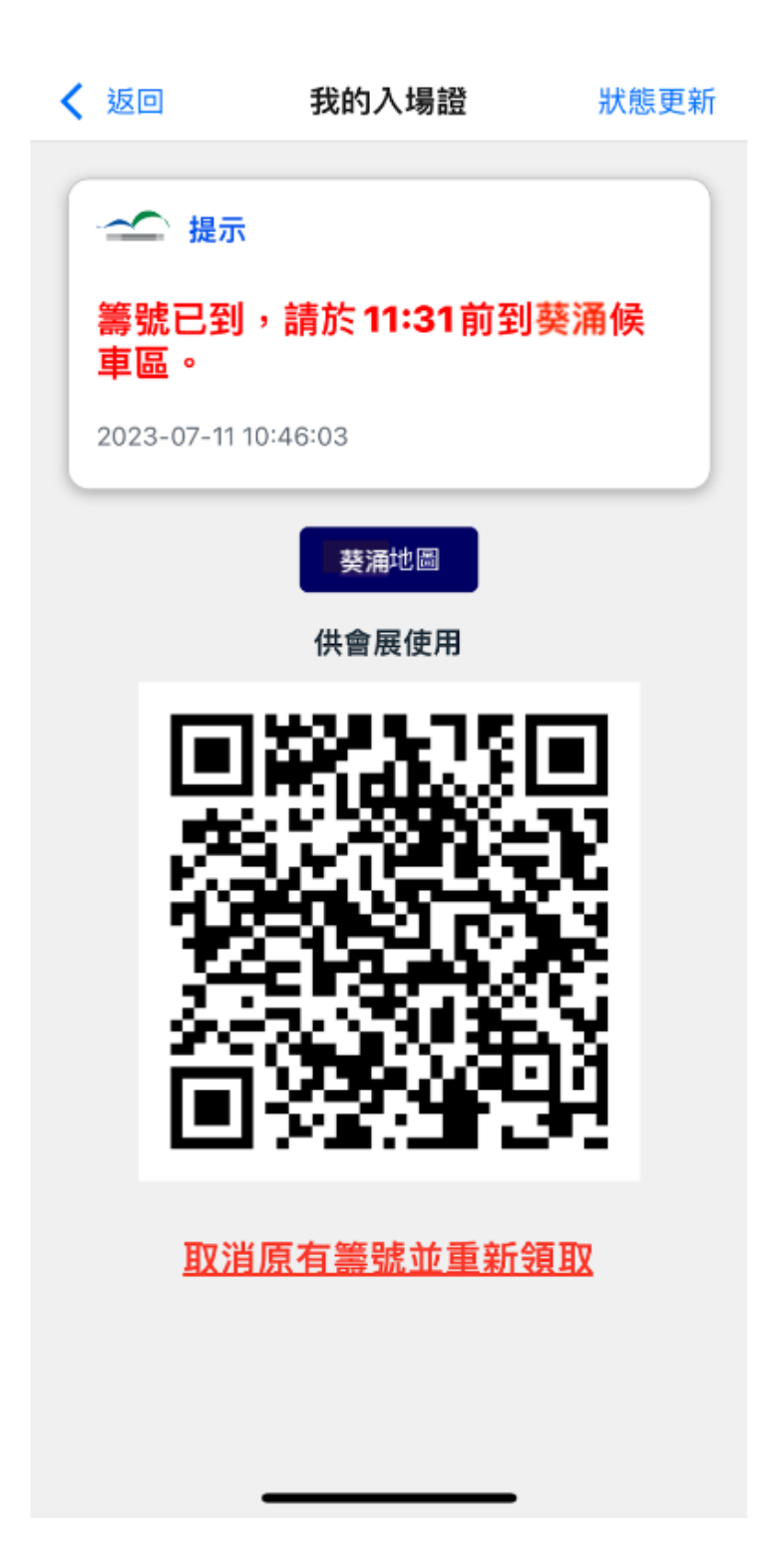

「葵涌地圖」,亦可以點擊地圖以更深入了解位置。 也可以按「返回」回到前頁。

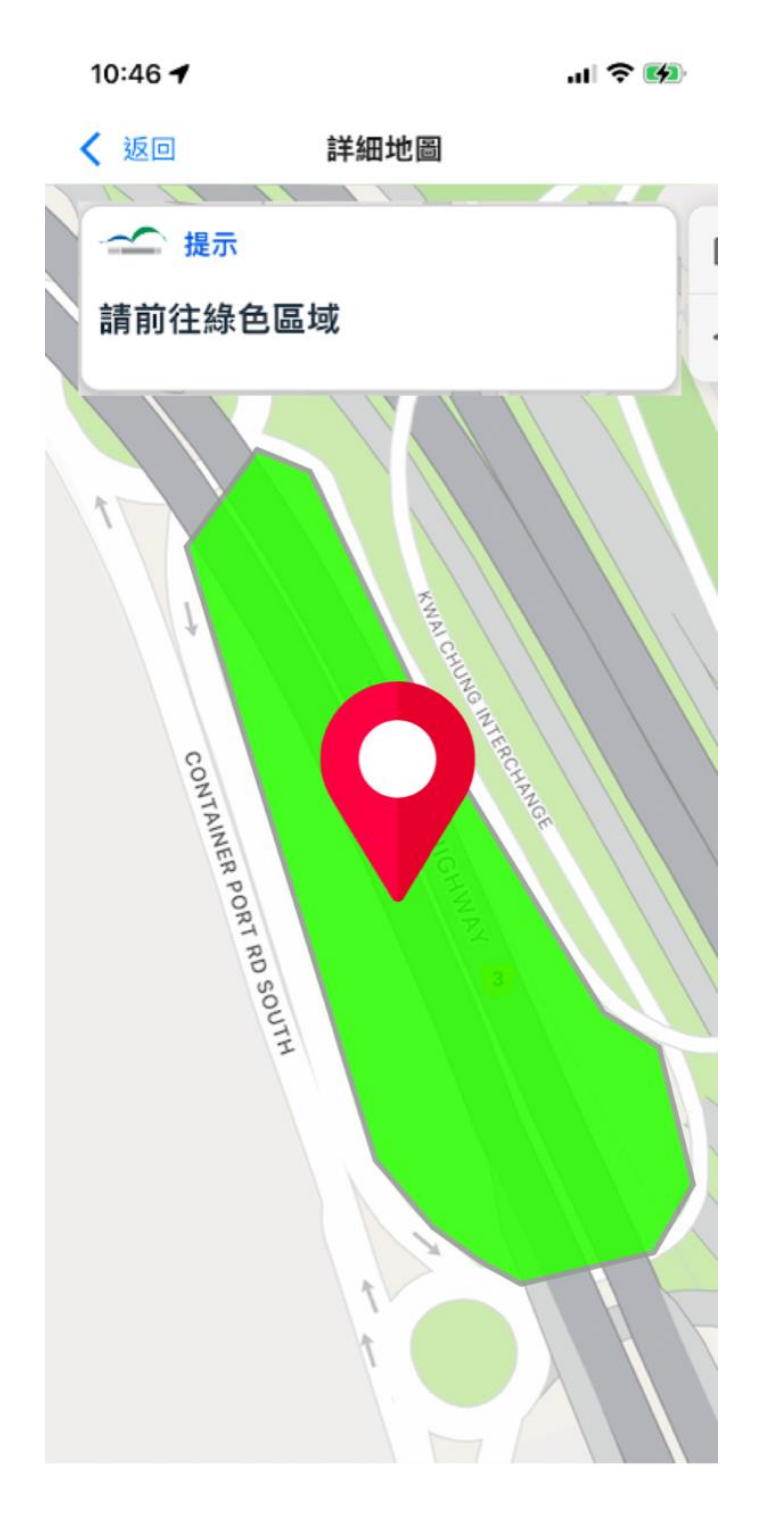

- 會展中心職員將於葵涌車輛報到處掃瞄以下頁面中的二維 碼。
- 2. 用戶可於成功掃瞄後前往灣仔會展中心。
- **3**. 會展中心職員將於灣仔會展中心卸貨區再次掃瞄以下頁面 中的二維碼。如顯示有效,貨車將可以進入卸貨樓層。

| 10:47       |                       | .11 🗢 🚺  |
|-------------|-----------------------|----------|
| <b>〈</b> 返回 | 我的入場證                 | 狀態更新     |
| ~ 提示        | π                     |          |
| 確認位置        | <sup>置</sup> 成功,請前往會展 | 中心。      |
| 2023-07-17  | 10:47:01              |          |
|             | 供會展使用                 |          |
| E I         | 128.3751              |          |
| 3           |                       | 1        |
| ÷           |                       | <b>2</b> |
| <u> </u>    | 2. SV 14              | S.       |
|             | 1, 2, 9, 5            | <b>H</b> |
| Ħ∇S         | <b>消</b> 原右籌號並重新領     | 百取       |
|             |                       |          |
|             |                       |          |
|             |                       |          |
|             |                       |          |

送貨車輛許可證上的進場時段上看到括號中出現「GF」,代表 此時段屬於禁區模式,車輛需在前往會展中心前於禁區外打卡。 設立禁區的目的旨在防止貨車於會展一帶等候,造成擠塞。

| FOR REGISTRATION ONLY<br>此證只作登記用途 不可進場                                                                                                    |
|----------------------------------------------------------------------------------------------------|
| DELIVERY VEHICLE ENTRY PASS<br>送貨車輛許可證<br>No.: RP-208402 HKCEC Loading Dock (Phase 1)<br>會展中心卸貨區 (1期) Permission to Phase 1 Container Lift ?<br>是否允許使用一期貨車升降機 ? |
| Event 活動名稱:<br>(54010) Hang Lung Properties Limited Management<br>Conference                                                                                    |
| Venue 場地:<br>(L1)H1ABC                                                                                                    |
| Time of Entry & Remarks       進場時間及備註:         (TY) 21 August 2023 0800-2359hrs;         (GF)       0-2359hrs;         (FF) 23 August 2023 0800-2359hrs;        |

Download "Go HKCEC" mobile app for entry QR code 下載「會展快運易」手機應用程式以獲取入場二維碼

## 禁區地圖 (於等候入場時必須在紅色範圍以外)

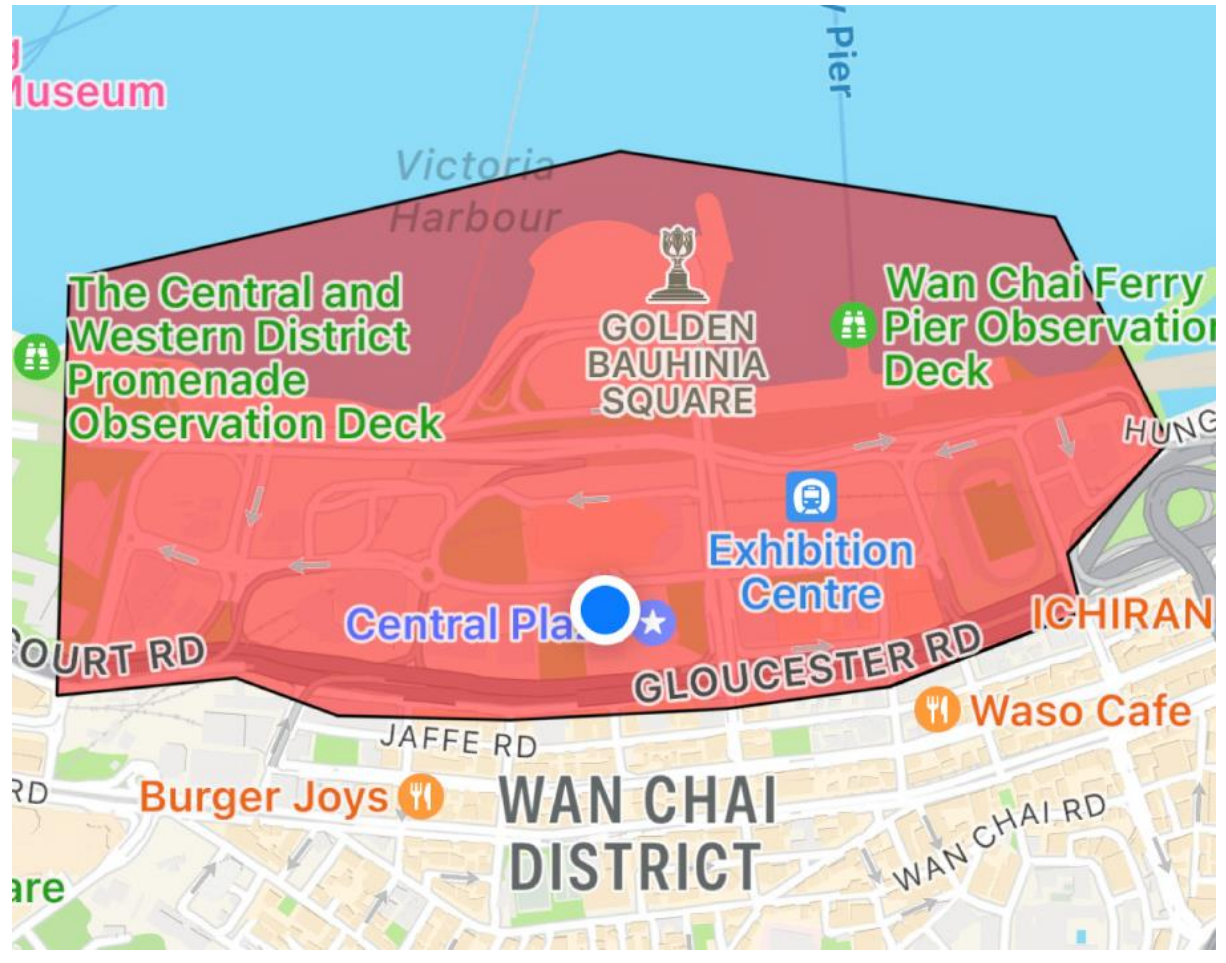

#### 禁區邊界

東至灣仔臨時海濱公園 西至添馬公園 南至告士打道

- 1. 請允許程式使用送達訊息及定位系統權限。
- 2. 當籌號已到,用戶(車牌 KA6018)將收到以下訊息:

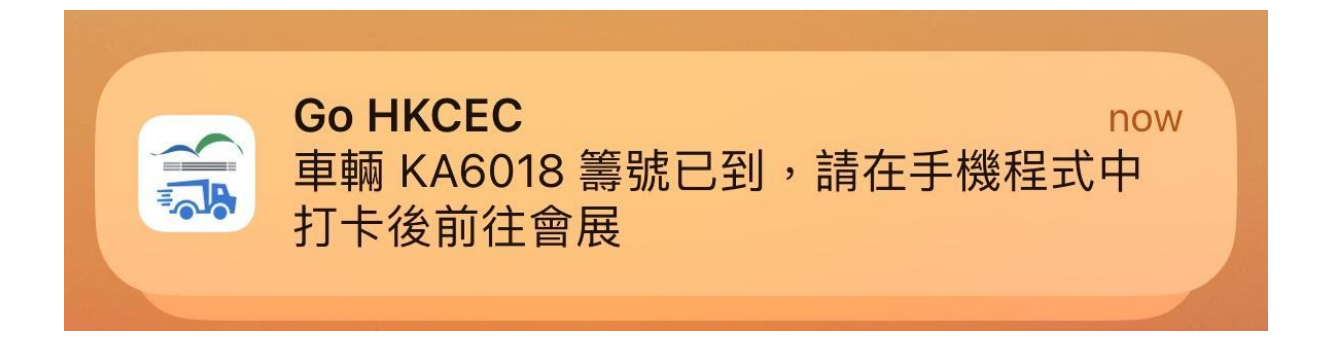

**3**. 在「我的入場證」頁面中,被叫許可證上會出現「請打 卡」的狀態更新。此時請按「請打卡」。

| 12:09                       |               | ''II 🕹 🔲             |  |  |
|-----------------------------|---------------|----------------------|--|--|
| 狀態更新                        | 我的入場證         | 新增許可證                |  |  |
| ~ 提示                        |               |                      |  |  |
| 主动                          | 可認希拉特子宫。      | 北氏電牛                 |  |  |
| 驟,以取                        | 得入場二維碼。       | <i>кп</i> т <i>у</i> |  |  |
|                             |               |                      |  |  |
| 002 拉馬                      | 問主幽合 (本古勒     |                      |  |  |
|                             | 淘日未首 (子尤動     | (請打下) <              |  |  |
| <sup>时存取</sup><br>01/12 (07 | 7:00 - 11:00) |                      |  |  |
| 期數及樓層                       |               |                      |  |  |
| 2期 - L5<br><sup>答谜</sup>    |               | 月時川時                 |  |  |
| 002                         |               | 002                  |  |  |
| 一期貨車升                       | 升降機 🕢         |                      |  |  |
|                             | -             |                      |  |  |
|                             |               |                      |  |  |
|                             |               |                      |  |  |
|                             |               |                      |  |  |
|                             |               |                      |  |  |
|                             |               |                      |  |  |
| :=                          |               | 0                    |  |  |
| 入場證                         |               | 帳戶                   |  |  |

4. 根據提示按「確認位置」(俗稱打卡),並可按「檢視地圖」 以查看禁區範圍。

|   | 15:30        | •          | 11 5G 📭 |
|---|--------------|------------|---------|
| < | 返回           | 我的入場證      | 狀態更新    |
| ( |              |            |         |
| l | ~~~~~~~~~ 提示 |            |         |
| l | 籌號已到         | ,請按「確認位置」  | 0       |
| l | 2023-08-11   | 15:29:56   |         |
| ļ | 2023-00-11   | 13-23-30   |         |
|   |              | 檢視地圖       | 1       |
|   |              |            |         |
|   |              | 確認位置       |         |
|   |              |            |         |
|   | <u> </u>     | 肖原有籌號並重新領] | X       |
|   |              |            |         |
|   |              |            |         |
|   |              |            |         |
|   |              |            |         |
|   |              |            |         |
|   |              |            |         |
|   |              |            |         |
|   |              |            |         |
|   |              |            |         |
|   |              |            |         |
|   |              |            |         |
|   |              |            |         |

- 5. 如按「確認位置」(俗稱打卡)時身處禁區範圍,頁面將出現 「請在禁區以外報到」的訊息。此時車輛需駛往禁區之外 以完成打卡程序。
- 6. 如車輛忽略此程序,會展中心職員將不會允許車輛進入。 可按「檢視地圖」以查看禁區範圍。

| <ul> <li>         X的 人 場 合 の の の の の の の の の の の の の の の の の の</li></ul>                                                                                                    |
|----------------------------------------------------------------------------------------------------|
| <section-header><section-header><section-header><section-header><section-header><section-header><section-header><section-header><section-header><section-header><section-header><section-header></section-header></section-header></section-header></section-header></section-header></section-header></section-header></section-header></section-header></section-header></section-header></section-header>                                                                                                    |
| 2023-07-1110:34:55<br><b>確認位置</b><br>TTO W IE + + + + + + + + + + + + + + + + + +                                                                                                    |
| 確認位置<br>The is the is the set of the test of the set of the set of |
| Thit'r E 左 等 吐 长 毛 站 45 Th<br>請在禁區以外報到<br>OK 檢視地圖                                                                                                    |
| OK 檢視地圖                                                                                                    |
|                                                                                                    |
|                                                                                                    |
|                                                                                                    |
|                                                                                                    |
|                                                                                                    |
|                                                                                                    |
|                                                                                                    |

7. 可按「檢視地圖」以查看禁區範圍。

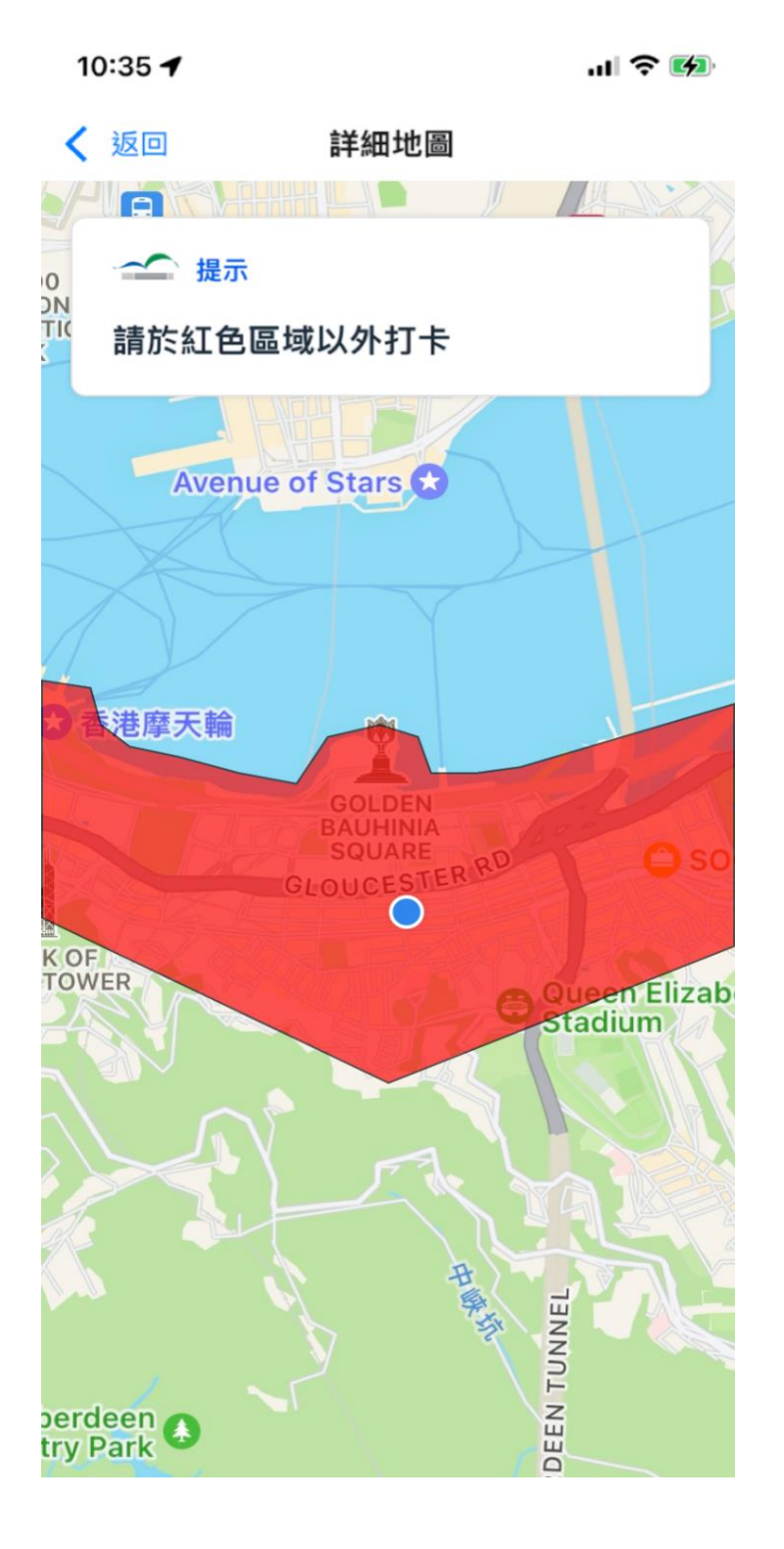

- 8. 成功打卡後頁面會出現「打卡成功」。按「OK」。
- 8. 根據提示的時間前往灣仔會展中心。會展中心職員將於灣 仔會展中心卸貨區再次掃瞄以下頁面中的二維碼。如顯示 有效,貨車將可以進入卸貨樓層。

| 10:20                                                                   |                             | .ul 🗢 🚺    |
|-------------------------------------------------------------------------|-----------------------------|------------|
| < 返回                                                                    | 我的入場證                       | 狀態更新       |
| <ul> <li>提示</li> <li>確認位置成<br/>展中心。</li> <li>2023-07-11 10:2</li> </ul> | <b>功,請於11:19</b> 前<br>20:19 | 〕到會        |
|                                                                         | 供會展使用                       |            |
|                                                                         | MARK BOT                    | -          |
|                                                                         | 打卡成功                        |            |
|                                                                         | ОК                          |            |
|                                                                         |                             | I          |
| 取消原                                                                     | 有籌號並重新領                     | <u>I</u> X |
|                                                                         |                             |            |
|                                                                         |                             |            |
|                                                                         |                             |            |

送貨車輛許可證上的進場時段上看到括號中出現「FF」,代表 此時段屬於非打卡模式,車輛可在登記許可證後,根據時段直接 前往灣仔會展中心。

此模式並不需要等候叫籌號及打卡。用戶持許可證登記後手機程式上的二維碼進入灣仔會展中心便可。

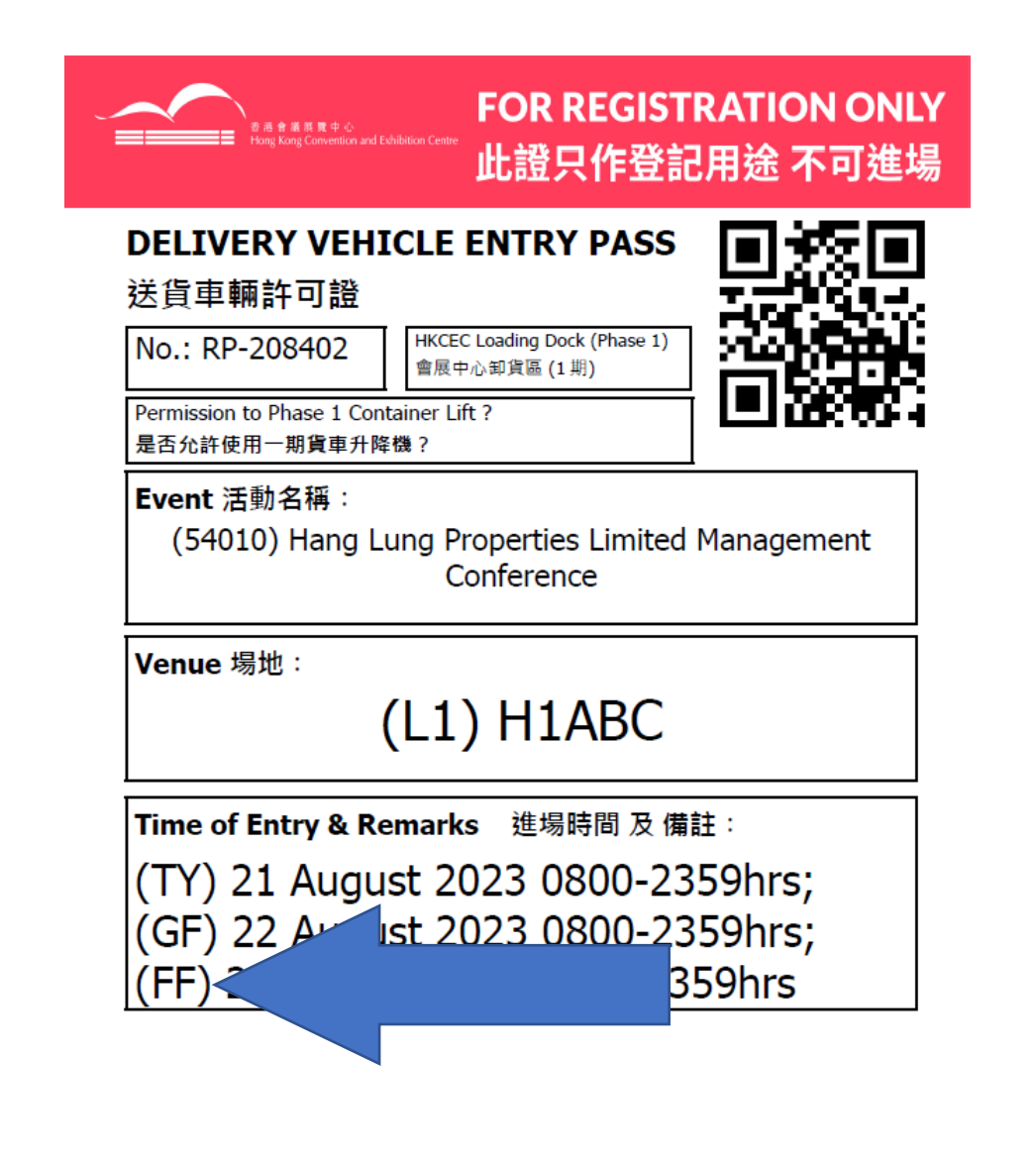

Download "Go HKCEC" mobile app for entry QR code 下載「會展快運易」手機應用程式以獲取入場二維碼

1. 在登記許可證上按「請取籌」。

> **2** 帳戶

入場證

2. 於「我的入場證」頁面中按「按此取籌」。

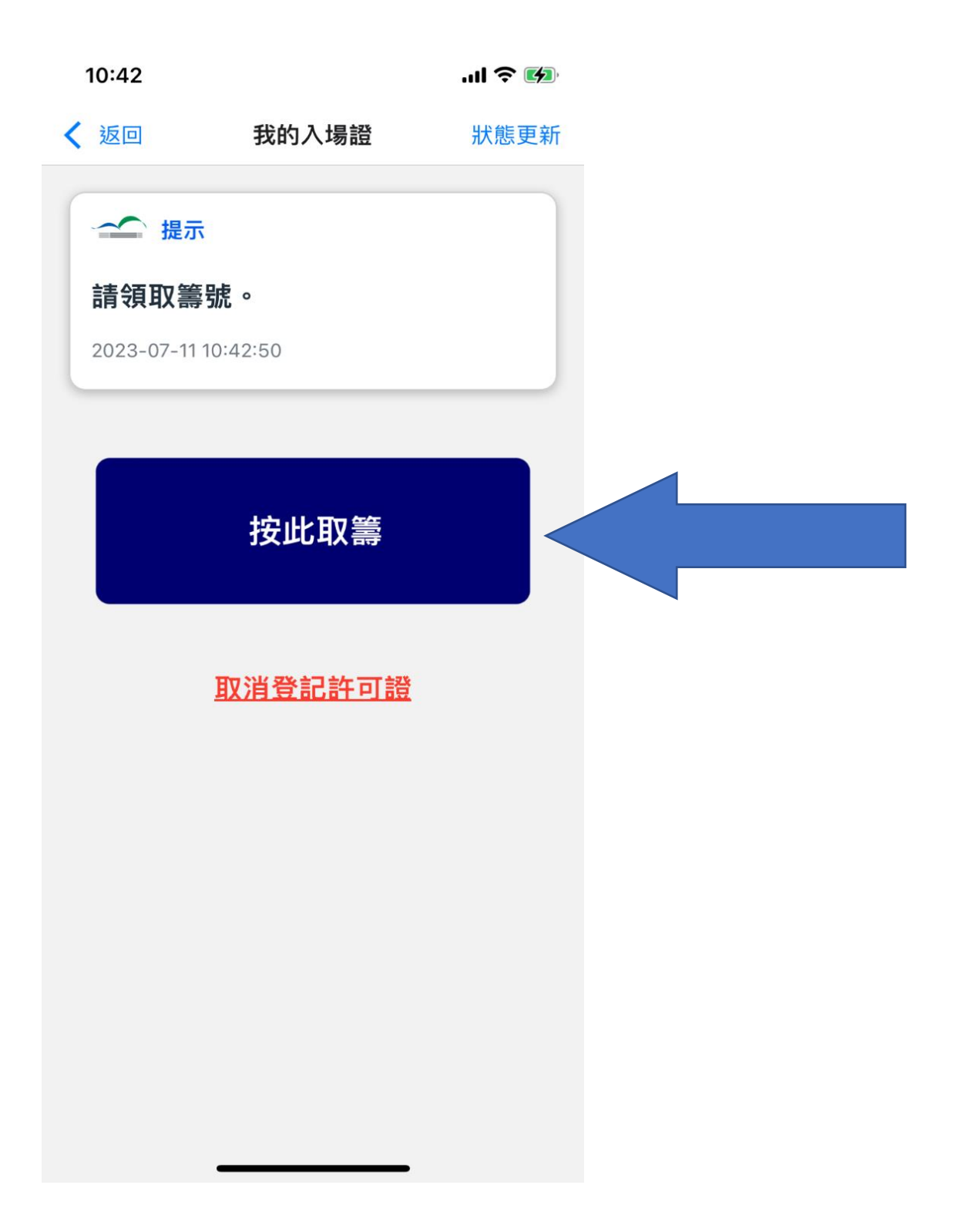

3. 頁面會出現二維碼。請根據提示於登記時段自己前往會展 中心。此模式並**不需要**等候叫籌號及打卡。

| 10:43                                                              |                                        | .ul 🗢 🚱   |
|--------------------------------------------------------------------|----------------------------------------|-----------|
| <b>〈</b> 返回                                                        | 我的入場證                                  | 狀態更新      |
| <ul> <li>提示</li> <li>登記成功<br/>展中心。</li> <li>2023-07-111</li> </ul> | , <b>請根據登記時段</b><br><sup>0:43:08</sup> | 〕前往會      |
|                                                                    | 供會展使用                                  |           |
|                                                                    |                                        |           |
| 取消                                                                 | 原有籌號並重新領                               | <u>須取</u> |
|                                                                    |                                        |           |

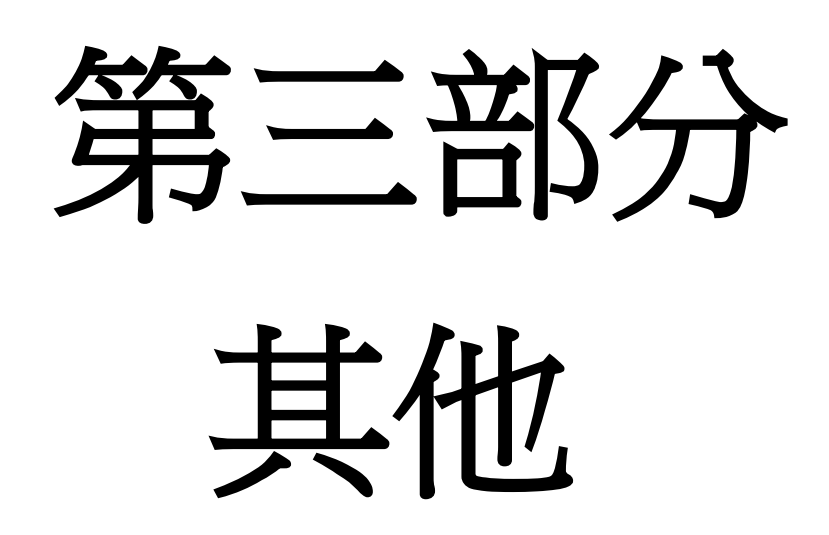

#### 取消登記和籌號

此功能可讓用戶在登記及取籌號後,取消該登記及重新使用許可 證再次登記及領籌。此功能可以在進入灣仔會展中心前使用,如 入場二維碼已被掃瞄過,將不能取消。

1. 在出現「取消原有籌號並重新領取」的頁面上選擇該功 能。

| 10:12        |          | .ıl 🌫 🚺     |
|--------------|----------|-------------|
| <b>〈</b> 返回  | 我的入場證    | 狀態更新        |
|              |          |             |
| 金 提示         |          |             |
| 籌號已領         | 。請於活動日等候 | <b>ミロ號。</b> |
| 2023-07-111  | 0:12:38  |             |
| 2020 07 11 1 |          |             |
|              | 等我       |             |
|              | 무수 기// 6 |             |
|              | 002      |             |
|              | •••      |             |
|              | 現時叫號     |             |
|              | -        |             |
| <u>取消</u>    | 原有籌號並重新領 |             |
|              |          |             |
|              |          |             |
|              |          |             |
|              |          |             |
|              |          |             |
|              |          |             |
|              |          |             |
|              |          |             |
|              |          |             |

取消登記和籌號

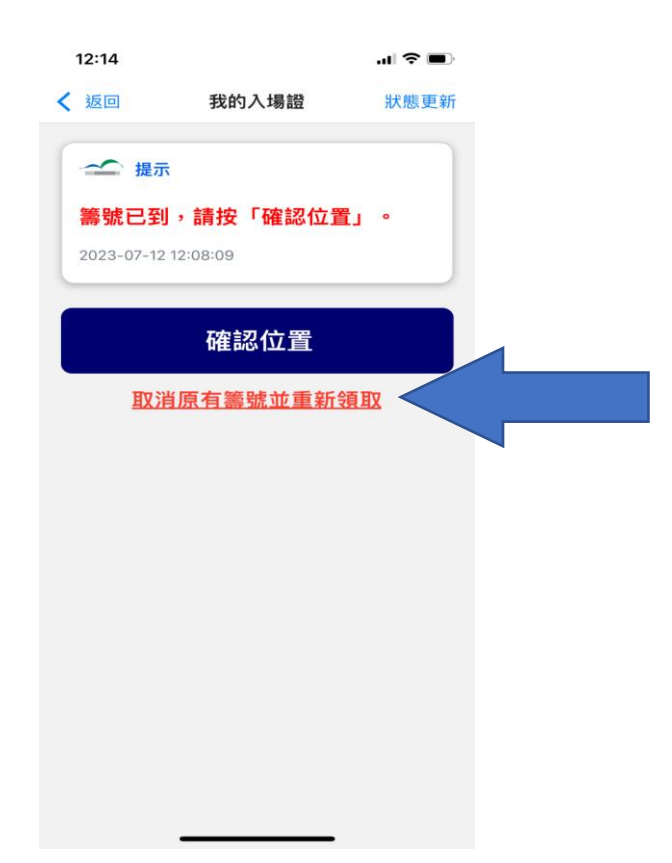

#### 2. 確定取消。

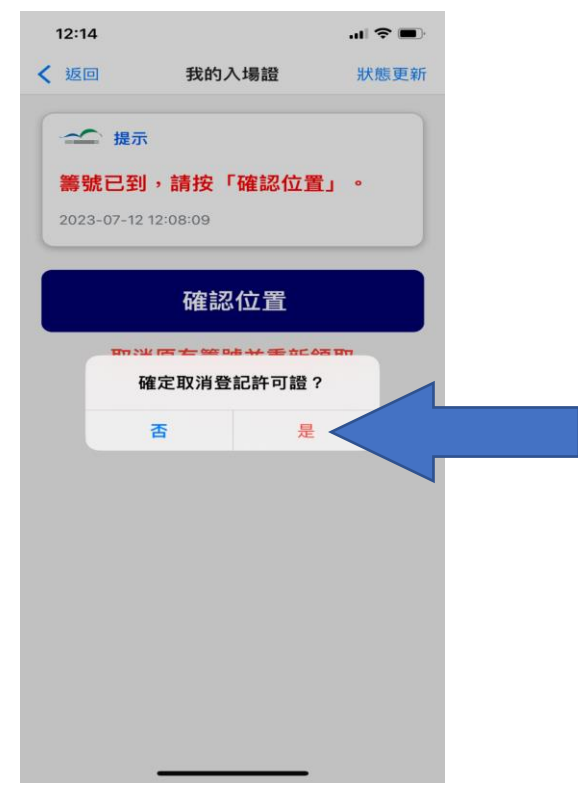

## 取消登記和籌號

3. 已登記的許可證已取消及可重新登記及領籌。

10:53 7 .11 🗢 🚺 狀態更新 我的入場證 新增許可證 → 提示 請新增許可證並按指示完成所需步 驟,以取得入場二維碼。 沒有許可證,請新增許可證 入場證 (2) 展戶